## B2B 상담시스템 활용가이드

문의: ㈜이디리서치 글로벌사업본부 02-3016-5402(~3) <u>een@edresearch.co.kr</u>

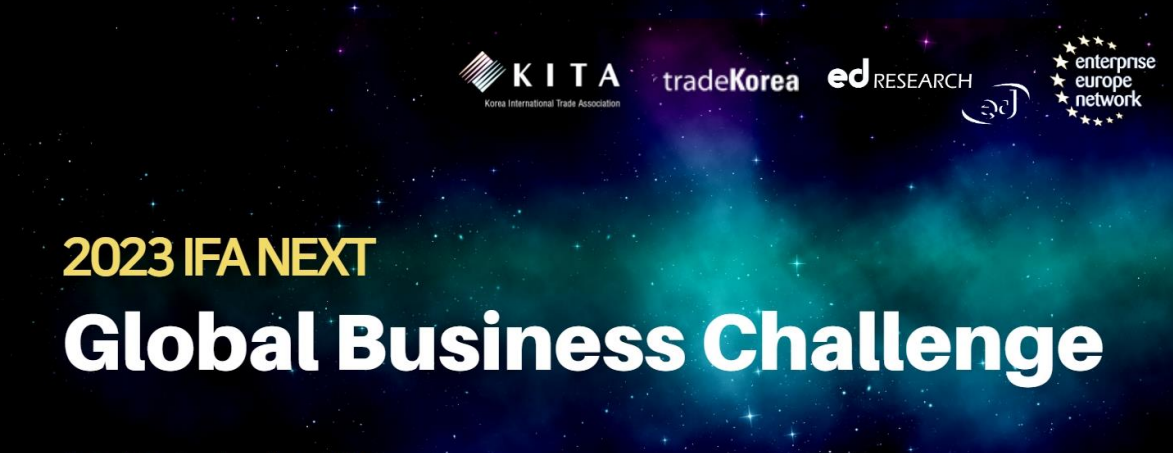

1st - 5th September 2023 @ Berlin ExpoCenter City Hub 27 (#115)

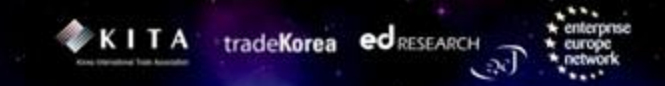

## Contents

## 1. 2023 IFA NEXT B2B 상담회 소개

## 2. 계정 생성 및 프로파일 등록

## 3. 상담 신청 및 수락

## 4. 상담일지 작성

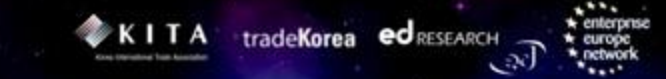

## 1. 2023 IFA NEXT B2B 상담회 소개

+ enterpre

## | B2B 상담회 소개

| 행 사 명              | 2023 IFA NEXT (독일 베를린 국제가전박람회 혁신기술관)                                                                                |
|--------------------|----------------------------------------------------------------------------------------------------|
| 일 시<br>(DE, GMT+2) | 2023.9.1(금) ~ 9.5(화) 10:00~18:00                                                                                    |
| 장 소                | Berlin ExpoCenter City (Hub 27) 부스번호 115                                                                            |
| 주최/주관              | 한국무역협회(KITA), (주)이디리서치                                                                                              |
| 기술분야               | <ul> <li>AI, Robotics, Mobility, Home Appliances, Digital Health, and other ICT<br/>Consumer Electronics</li> </ul> |
| 참가대상               | ICT 관련 협력 수요가 있는 국내외 산학연 200여개 소                                                                                    |
| 온라인<br>접속 링크       | B2B 상담회 매칭 시스템(B2Match 플랫폼)<br>https://www.b2match.com/e/ifa-next-global-business-challenge                         |

## | 상담회 주요 일정 및 세션

| 구분                                                         | 날짜       | 주요일정                                                                   |  |  |  |
|------------------------------------------------------------|----------|------------------------------------------------------------------------|--|--|--|
| 1                                                          | ~ 8월 25일 | <ul> <li>기업 프로파일 등록</li> <li>기업 프로파일 등록 후,계정이 활성화되면 "미팅 예약"</li> </ul> |  |  |  |
| ★ 시스템 내 <u>"프로파일 등록"</u> 해야 상담 당일에 상담스케줄 확인 및 원활한 미팅 진행 가능 |          |                                                                        |  |  |  |
| 2                                                          | 8월 31일   | • 현장 상담 스케줄 확정                                                         |  |  |  |

#### ※ 독일 베를린 현지 시간 기준

| 날짜1              | 시간               | 미팅유형 | 행사제목 및 장소             | 비고     |
|------------------|------------------|------|-----------------------|--------|
| 9월 1일(금) (Day 1) |                  |      | 2023 IFA NFXT         |        |
| 9월 2일(토) (Day 2) |                  |      | Global Business       |        |
| 9월 3일(일) (Day 3) | 10:30 –<br>15:00 | 현장   | Challenge             | 미팅당    |
| 9월 4일(월) (Day 4) |                  |      |                       | 30군 신영 |
| 9월 5일(화) (Day 5) |                  |      | (Hall 27, Booth #115) |        |

1<sup>st</sup> – 5<sup>th</sup> September 2023 @Berlin ExpoCenter City Hub 27 (#115)

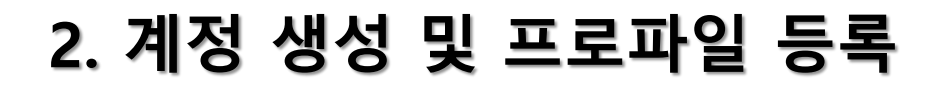

....

KITA tradeKorea ed RESEARCH

## | 계정 등록 화면 접속 (기존 계정)

 B2Match B2B 매칭 플랫폼에 접속: <u>https://b2match.com/e/ifa-next-global-business-challenge</u>

● 기존계정 등록
 STEP1. B2Match 플랫폼 오른쪽 상단 "Log In" 클릭
 STEP2. 기존 B2Match 등록 계정 입력

 - [기존 등록 Email 및 비밀번호 입력] 또는 [간편 로그인 (LinkedIn / Google)] 중 선택

 STEP3. 로그인 창 "Log in" 파란색 버튼 클릭
 STEP4. 로그인 된 후 B2Match Home 화면

 [방법1] 오른쪽 상단 "Register" 클릭 또는 [방법2] 중간 "Register now" 클릭

 STEP5. 참가자 유형 "Korean participants" 클릭
 STEP6. "Continue" 버튼 클릭

 ※ B2Match 플랫폼 상단 텍스트 메뉴는 "창 크기에 따라 축소 및 확대" 조절 가능

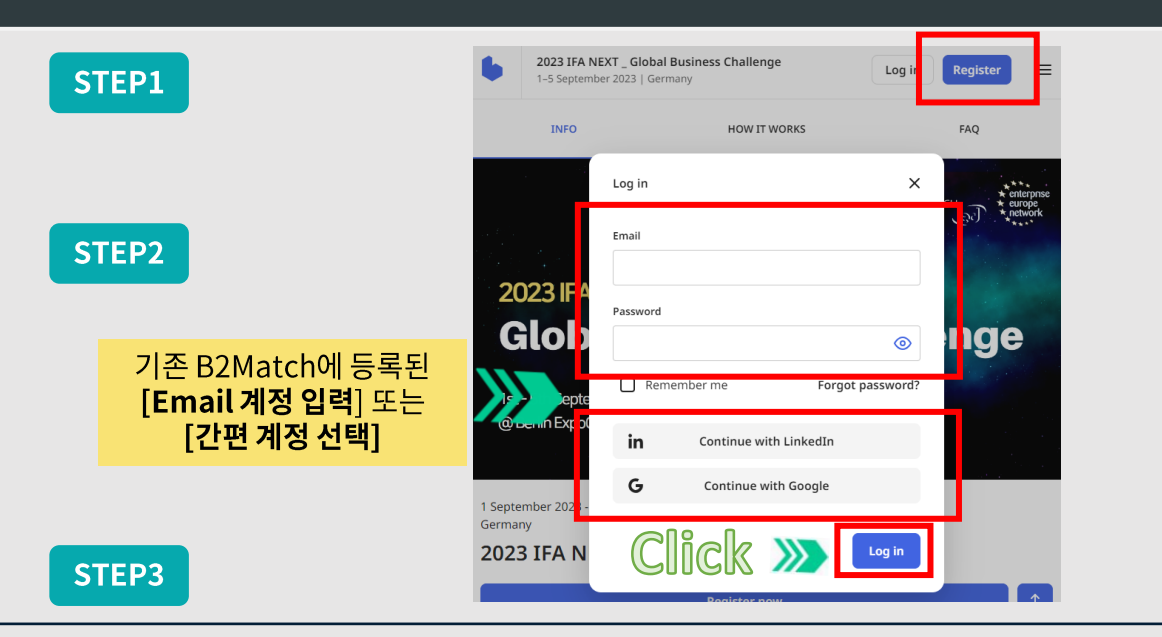

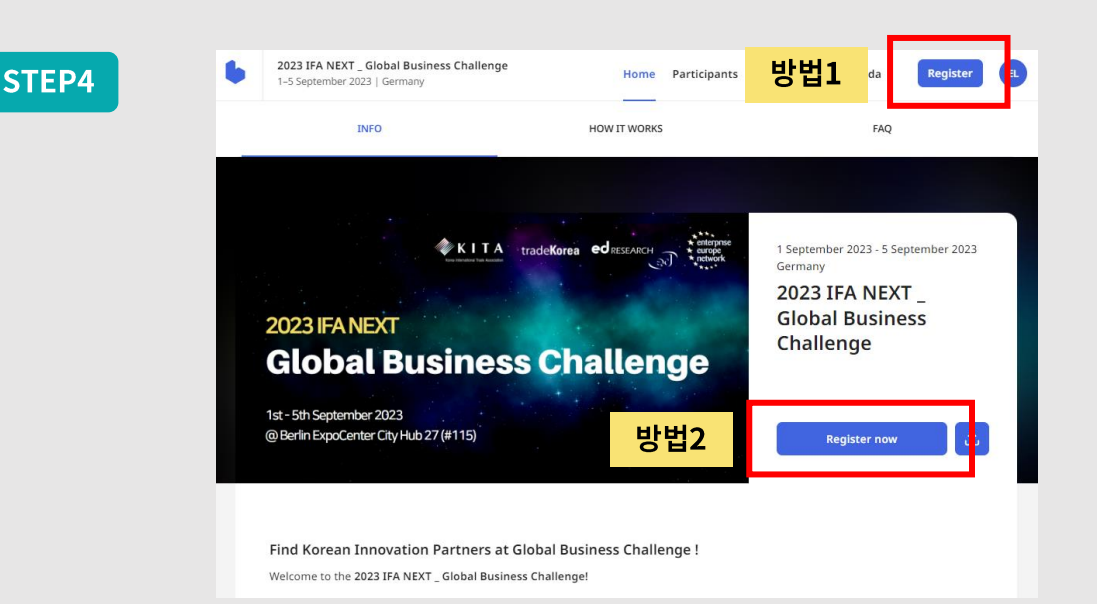

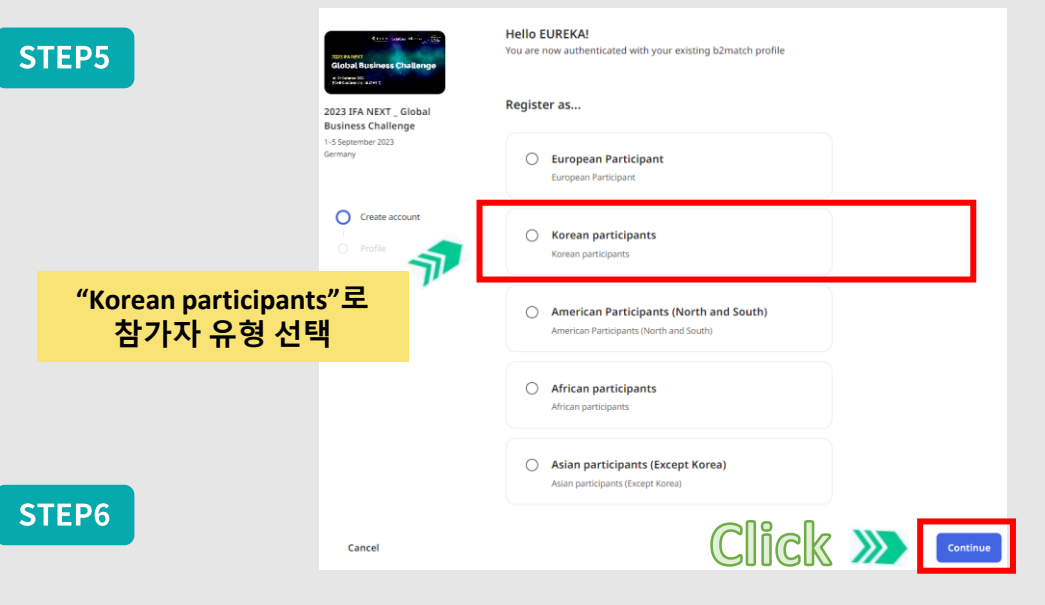

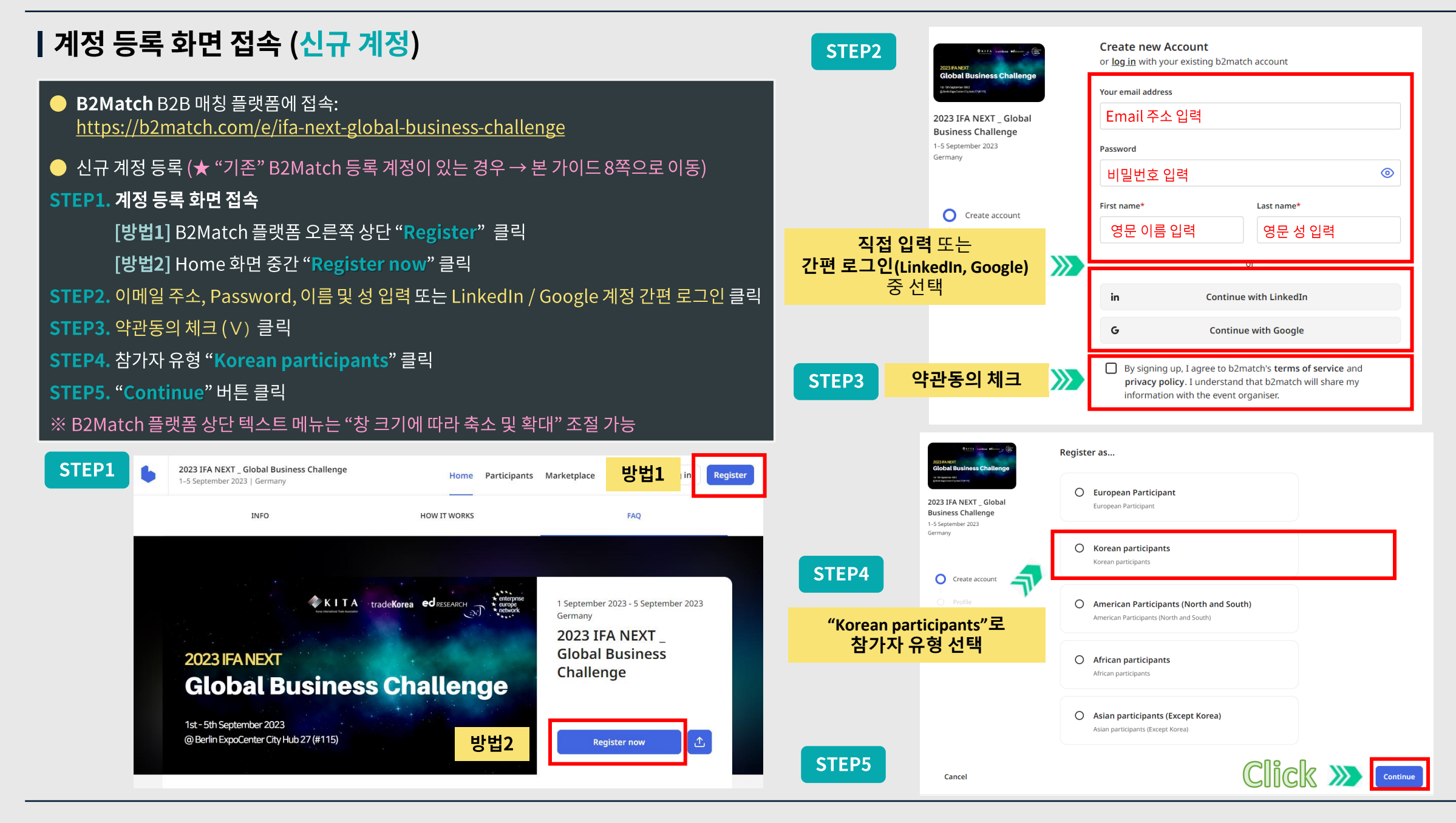

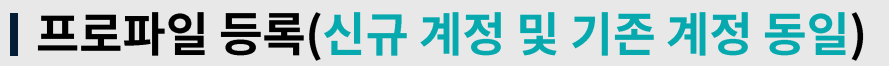

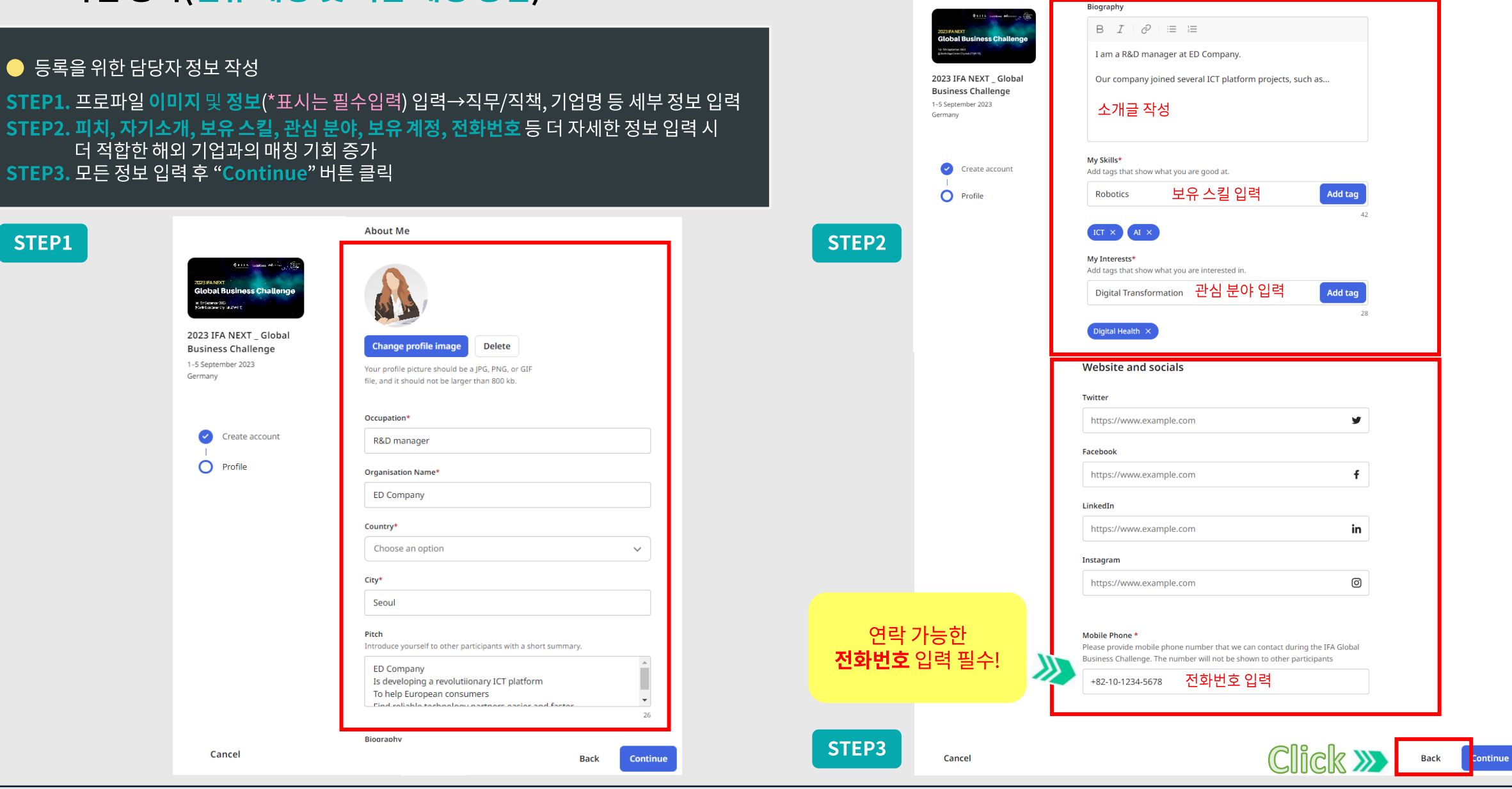

## | Email 인증

STEP1. 등록한 이메일 주소로 발송된 인증메일 확인 → "Verify email" 클릭 STEP2. B2B 상담시스템 플랫폼 "Dashboard"의 Email 확인 항목에서 체크표시(V) 확인 가능

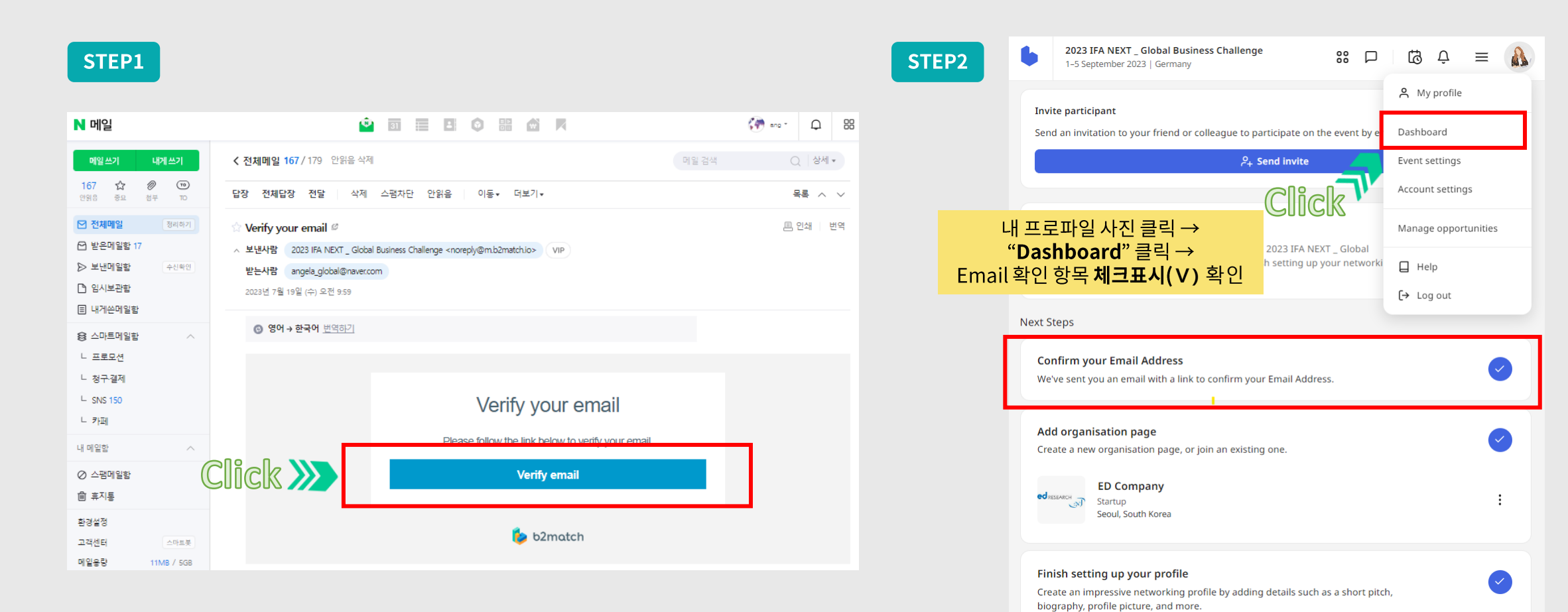

## | Organisation page 등록

STEP1. B2B 상담시스템 플랫폼 "Dashboard"에서 "Create organisation" 버튼 클릭 STEP2. Main Section에서 기업 기본 정보 등록 STEP3. About에서 해외 기업에게 전달하고 싶은 기업 소개글 작성, 기업 전문 기술 분야 선택 STEP4. 해외 기업에게 공유하고 싶은 웹 또는 소셜미디어 계정 및 파일 등록 STEP5. "Save" 버튼을 눌러 저장 ※ \*표시는 필수 입력

#### STEP1

| 2023 IFA NEXT _ Global Business Cha<br>1-5 September 2023   Germany           | lenge Home Participants Marketplace Agenda 器 🏳                                                                            | 🕼 ¢ 🔊               |  |  |
|-------------------------------------------------------------------------------|----------------------------------------------------------------------------------------------------|---------------------|--|--|
|                                                                               |                                                                                                    | A My profile        |  |  |
|                                                                               | Hello Gil-dong!<br>Congratulations on successfully registering for the 2023 IFA NEXT _ Global                             | Dashboard           |  |  |
| Gil-dong Hong                                                                 | Business Challenge. Follow the steps below to finish setting up your networking<br>profile and explore its possibilities. | Event settings      |  |  |
| R&D manager<br>Seoul, South Korea                                             | Next Steps                                                                                                    | Manage apportunitio |  |  |
| Go to my profile                                                              |                                                                                                    | Manage opportunitie |  |  |
|                                                                               | Confirm your Email Address                                                                                                | Help                |  |  |
|                                                                               | we ve sent you an eman with a link to commin your Eman Address.                                                           | [→ Log out          |  |  |
| vite participant                                                              |                                                                                                    |                     |  |  |
| end an invitation to your friend or<br>lleague to participate on the event by | Add organisation page<br>Create a new organisation page, or join an existing one.                                         | $\bigcirc$          |  |  |
| ntering their email address.                                                  | Create organisation                                                                                                    |                     |  |  |
| $e_+$ Send invite                                                             |                                                                                                    |                     |  |  |
|                                                                               | Finish setting up your profile                                                                                            |                     |  |  |
|                                                                               | Create an impressive networking profile by adding details such as a short pitch,<br>biography, profile picture, and more. |                     |  |  |
|                                                                               |                                                                                                    |                     |  |  |
|                                                                               | Create opportunities                                                                                                    |                     |  |  |
|                                                                               | participants.                                                                                                    | -                   |  |  |
|                                                                               | Add opportunities                                                                                                    |                     |  |  |

| Name*                                                                                                   |              |
|----------------------------------------------------------------------------------------------------|--------------|
| ED Company                                                                                              |              |
| Туре*                                                                                                   |              |
| Startup                                                                                                 | ~            |
| Change logo image Delete<br>Your logo should be a JPG, PNG, or GIF<br>should not be larger than 800 kb. | file, and it |
| South Korea                                                                                             | $\sim$       |
|                                                                                                    |              |

STEP2

#### **STEP3**

Short description

Full description\*

This field is required Areas of Activities\* Technology

IoT

VR/AR

 $\mathsf{B} \ I \ \mathscr{O} \ \coloneqq \ \boxminus$ 

Write a short description that will be visible on the list of organis

elecommunication(5G, 6G)

Digital Health Wearable

Security

Robot

About

| СТГ | $D\Lambda$ |
|-----|------------|
| SIC | - 44       |

|                         | Website and socials            |    |
|-------------------------|--------------------------------|----|
|                         | Website                        |    |
|                         | https://www.edresearh          |    |
|                         | Twitter                        |    |
| ations. 140             | https://www.example.com        | y  |
|                         | Instagram                      |    |
|                         | https://www.example.com        | Ø  |
|                         | Facebook                       |    |
|                         | https://www.example.com        | f  |
|                         | LinkedIn                       |    |
|                         | https://www.example.com        | in |
|                         |                                |    |
|                         | Resources                      |    |
|                         | ① Add files                    |    |
| Artificial Intelligence | Maximum upload file size: 20MB | _  |
|                         |                                |    |
|                         | STEP5 CUCK                     |    |

| 0              | pportunities                                                                                                    | (Marketplace) 등록                                                                                                    | STEF                                                                 | 2 | 6       | 2023 IFA NEXT _ Global Business Challenge<br>1–5 September 2023   Germany                                | 88 P                                                            | Û Û                                                                                                    | =           |
|----------------|----------------------------------------------------------------------------------------------------|----------------------------------------------------------------------------------------------------|----------------------------------------------------------------------|---|---------|----------------------------------------------------------------------------------------------------|-----------------------------------------------------------------|----------------------------------------------------------------------------------------------------|-------------|
| ST<br>ST<br>ST | EP1. B2B 상담시스템 플<br>EP2. "Add an opportu<br>EP3. Product, Service                                                                                               | 랫폼 <b>대시보드</b> 에서 "Add opportunities" 버튼 클릭<br>inity" 버튼 클릭<br>e, Partnership, Investment 중 필요한 항목 선택 ·                                                                                                    | ¦<br>→ "Next" 클릭                                                     |   | 0 Oppor | tunities<br>To opportunities ye                                                                          | /et                                                             | Image: Add and the second second s | opportunity |
| 51             | CEP1<br>2023 IFA NEXT_Global Business Challenge<br>1-5 September 2023   Germany                                                                                 | Home Participants Marketplace Agenda<br>Next Steps<br>Confirm your Email Address                                                                                                    | 88 🕞 🖨 🏔<br>A My profile                                             |   |         | You haven't created any opportu<br>Create some here to make your<br>stand out more.<br>Add an opportunit | unities.<br>; profile<br>ty                                     |                                                                                                    |             |
|                | Gil-dong Hong<br>R&D manager<br>Seoul, South Korea<br>Go to my profile                                                                                          | We've sent you an email with a link to confirm your Email Address.  Add organisation page Create a new organisation page, or join an existing one.  Becompany Startup Startup Seoul, South Korea                                                                                                    | Event settings Account settings Manage opportunities Help [+ Log out | 3 |         | Create an opportunity Choose opportunity type                                                            | +<br>Service<br>Add and describe a service you offer            |                                                                                                    | ×           |
|                | Invite participant<br>Send an invitation to your friend or<br>colleague to participate on the event by<br>entering their email address.<br>$\rho_+$ Send invite | Finish setting up your profile         Create an impressive networking profile by adding details such as a short pitch, biography, profile picture, and more.         Create opportunities         Add Marketplace opportunities to showcase what you can offer to other participants.         Add opportunities |                                                                      |   |         | If you are interested in engaging in a partnership with another organisation                             | (+)<br>Investment<br>If you are looking for investment opportur | ities                                                                                                    |             |
|                |                                                                                                    | Prepare your schedule<br>Prepare for the event by adding sessions to your schedule.<br>My schedule                                                                                                    | •                                                                    |   |         | Cancel                                                                                                   | Click ≫                                                         | Ne                                                                                                    | đ           |

## | Opportunities 등록 (type: Product)

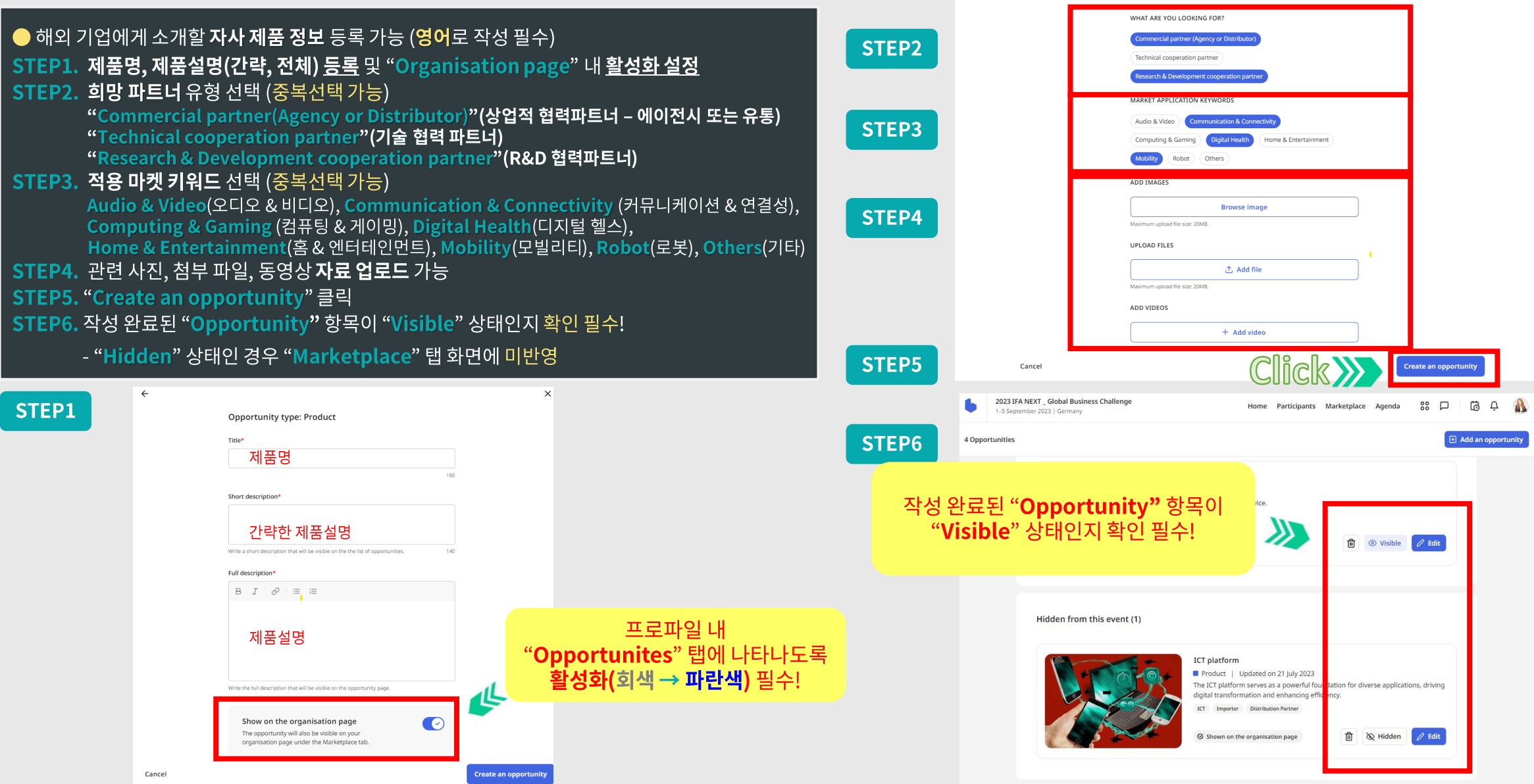

### | Opportunities 등록 (type: Service)

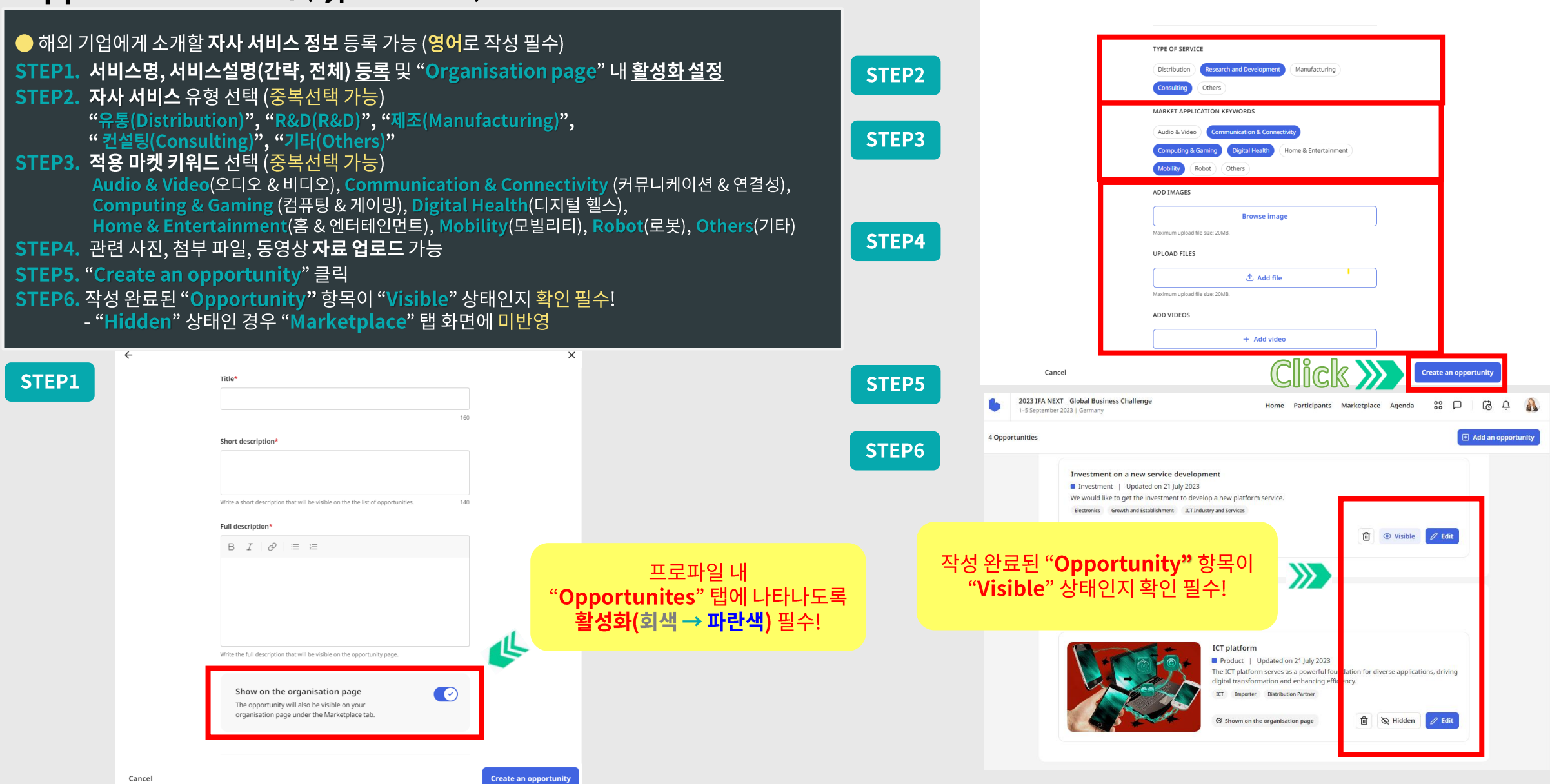

## I Opportunities 등록 (type: Partnership)

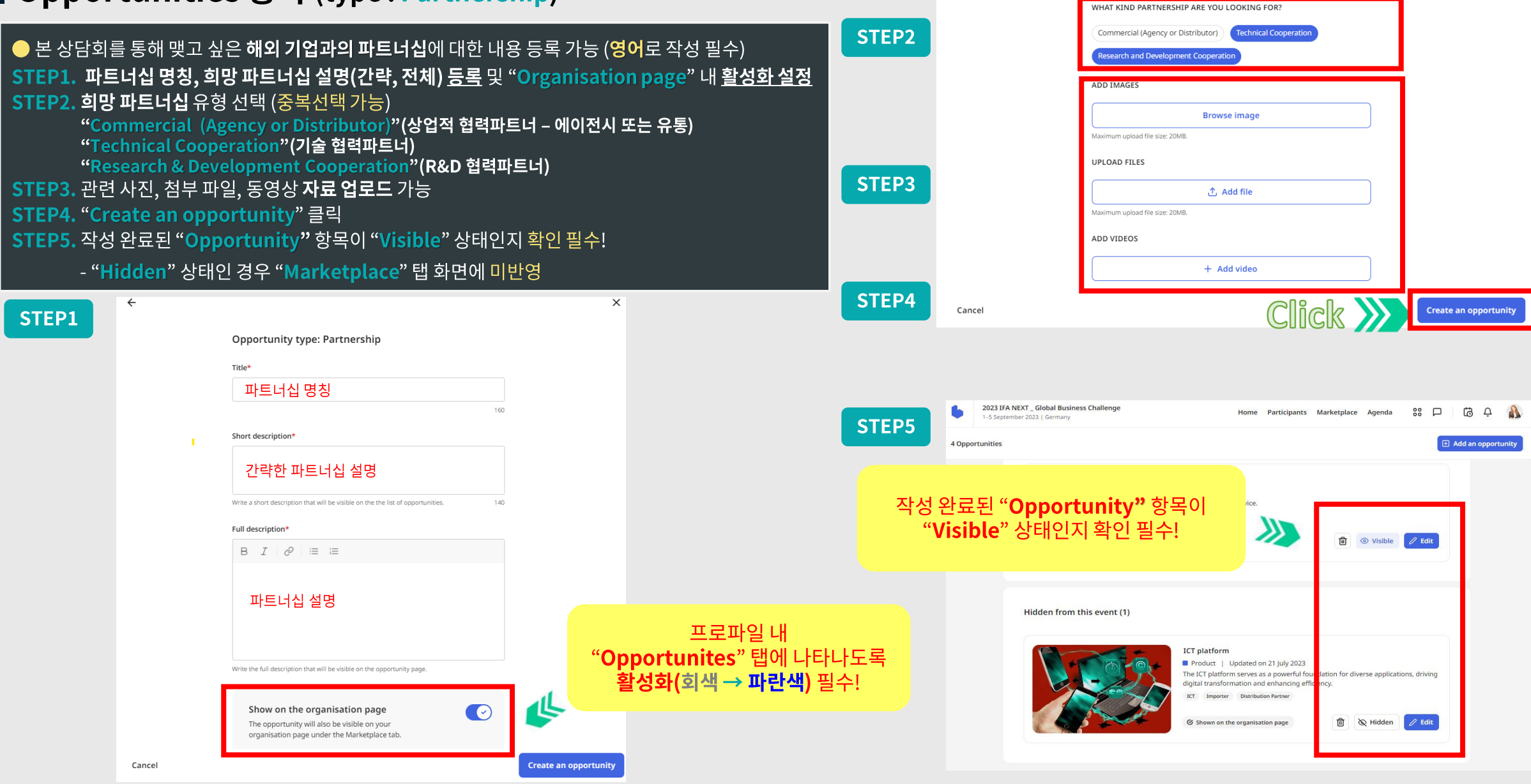

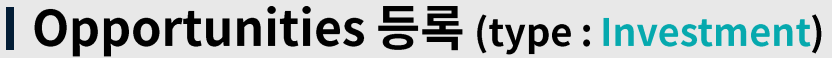

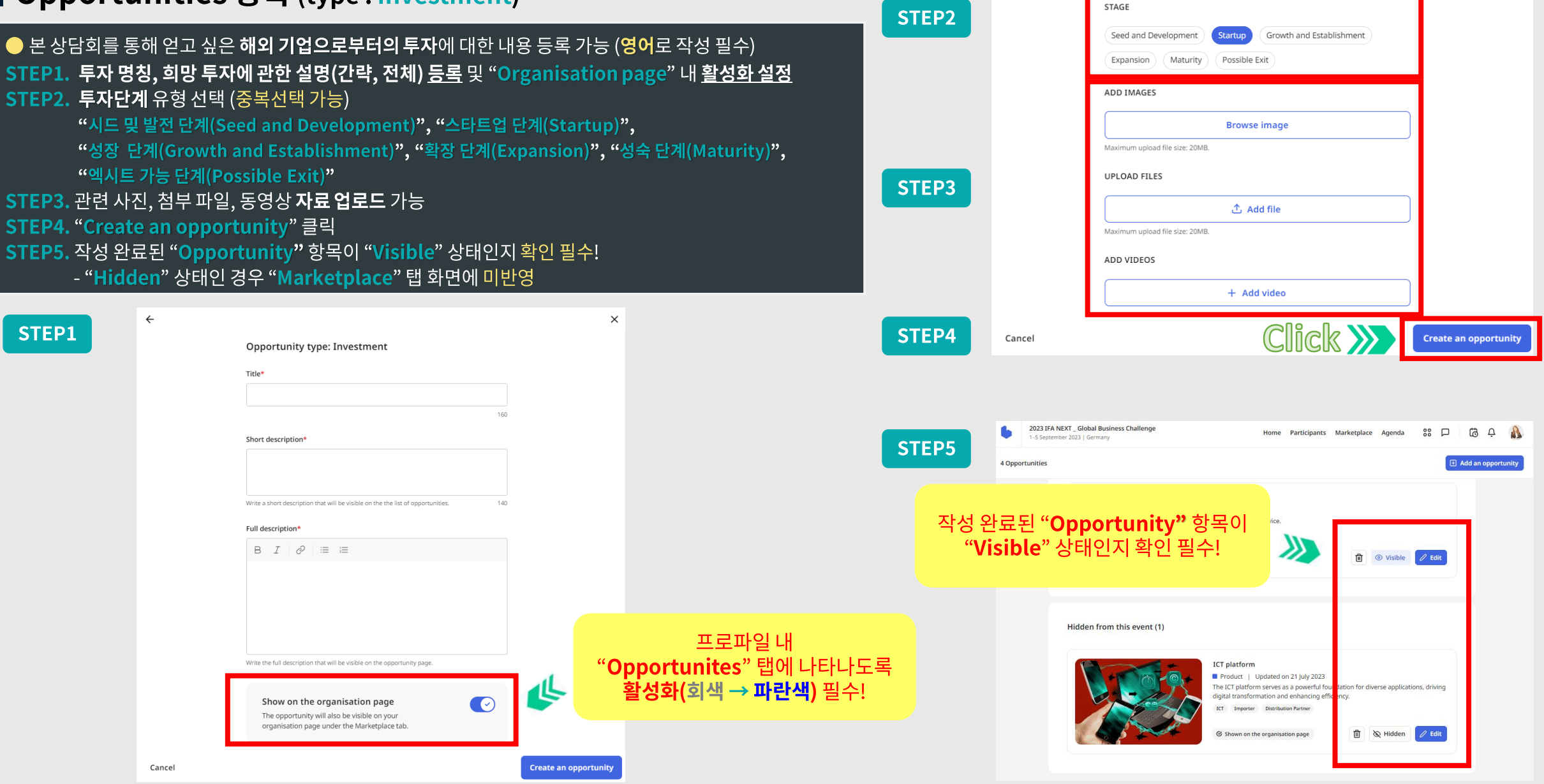

"표시인 경우 노출 "불가능")

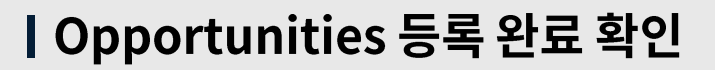

- 🔴 작성 완료 된 Opportunities 내용은 내 프로파일 화면에 표시되며 해외 기업이 내 프로파일 확인 시 함께 노출 STEP1. 화면 우측상단 프로파일 사진 클릭 → "My profile" 클릭
- STEP2. "Opportunities" 클릭
- STEP3. 작성된 Opportunities 내용 확인
- B2B 상담회 플랫폼 우측 상단 "Marketplace" 탭 클릭 → 본인 및 국내외 참가자의 Opportunities 등록 내용 확인

🔊 Hidden

- ※ "Marketplace" 탭에 등록한 Opportunities 내용이 보이지 않으면 <u>'표시 확인 (</u>"
- 해당 Opportunities 항목 우측 하단 " 💿 visible "

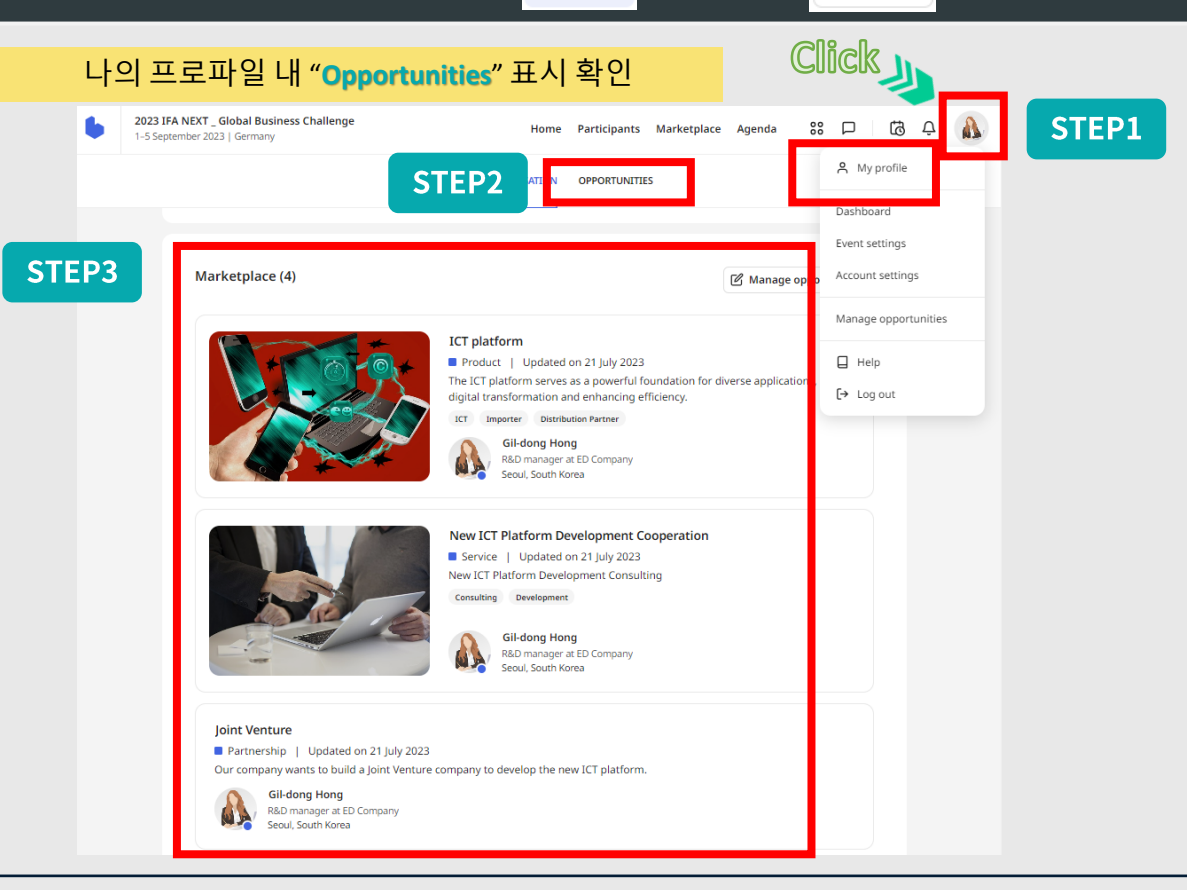

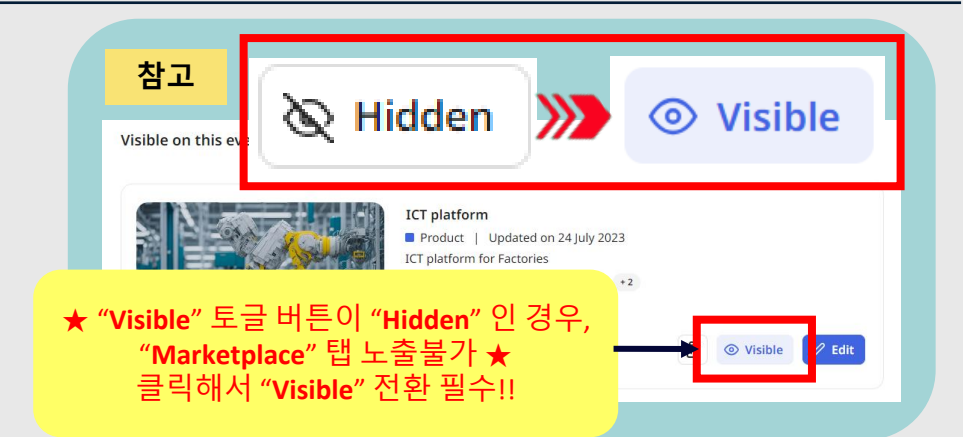

#### "Martetplace" 내 본인 및 다른 참가자의 Opportunities 등록 내용 확인

| 1-5 September 2023   Germany                                                        | etplace Agenda 🔐 🏳 🗔 🖓             |
|-------------------------------------------------------------------------------------|------------------------------------|
| pportunities found                                                                  | Relevance Manage opportunit        |
| Investment on a new service development                                             | 4 RESULTS Reset                    |
| Investment   Updated on 20 July 2023                                                | Statistics Contraction Contraction |
| We would like to get the investment to develop a new platform service.              |                                    |
| Electronics Growth and Establishment ICT Industry and Services                      | Search opportunities Q             |
| Gildong Hong                                                                        |                                    |
| R&D manager at ED Company                                                           | Investment (1) ^                   |
| Seoul, South Korea                                                                  | STAGE                              |
|                                                                                     |                                    |
|                                                                                     | Growth and Establishment (1)       |
| loint Venture                                                                       | APPLIES TO                         |
| Partnership   Updated on 19 July 2023                                               | (Transmission (1))                 |
| Our company wants to build a Joint Venture company to develop the new ICT platform. | Electronics (1)                    |
| Gil-dong Hong                                                                       | ICT Industry and Services (1)      |
| R&D manager at ED Company                                                           |                                    |
| Seoul, South Korea                                                                  |                                    |
|                                                                                     | Partnership (1)                    |
| New ICT Platform Development Cooperation                                            |                                    |
| Service     Indated on 19 luly 2023                                                 | Product (1) ^                      |
|                                                                                     |                                    |
|                                                                                     | LOOKING FOR                        |
|                                                                                     | Distribution Partner (1)           |
| 하모 벼 피디르 저요체                                                                        | (monter (1)                        |
| · · · · · · · · · · · · · · · · · · ·                                               |                                    |
| 소신과 거새 가느                                                                           | APPLIES TO                         |
|                                                                                     | ICT (1)                            |
|                                                                                     |                                    |
|                                                                                     |                                    |
|                                                                                     | Service (1) ^                      |
| The ICT platform serves as a powerful foundation for diverse applications,          | driving                            |
| ugual dansiormation and enhancing efficiency.                                       | TIPE                               |
| BLI Importer Distribution Partner                                                   | Development (1) Consulting (1)     |
| Gil-dong Hong                                                                       |                                    |
| VX13 manager at F13 c omnany                                                        |                                    |

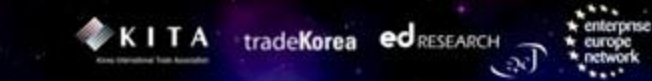

## 3. 상담 신청 및 수락

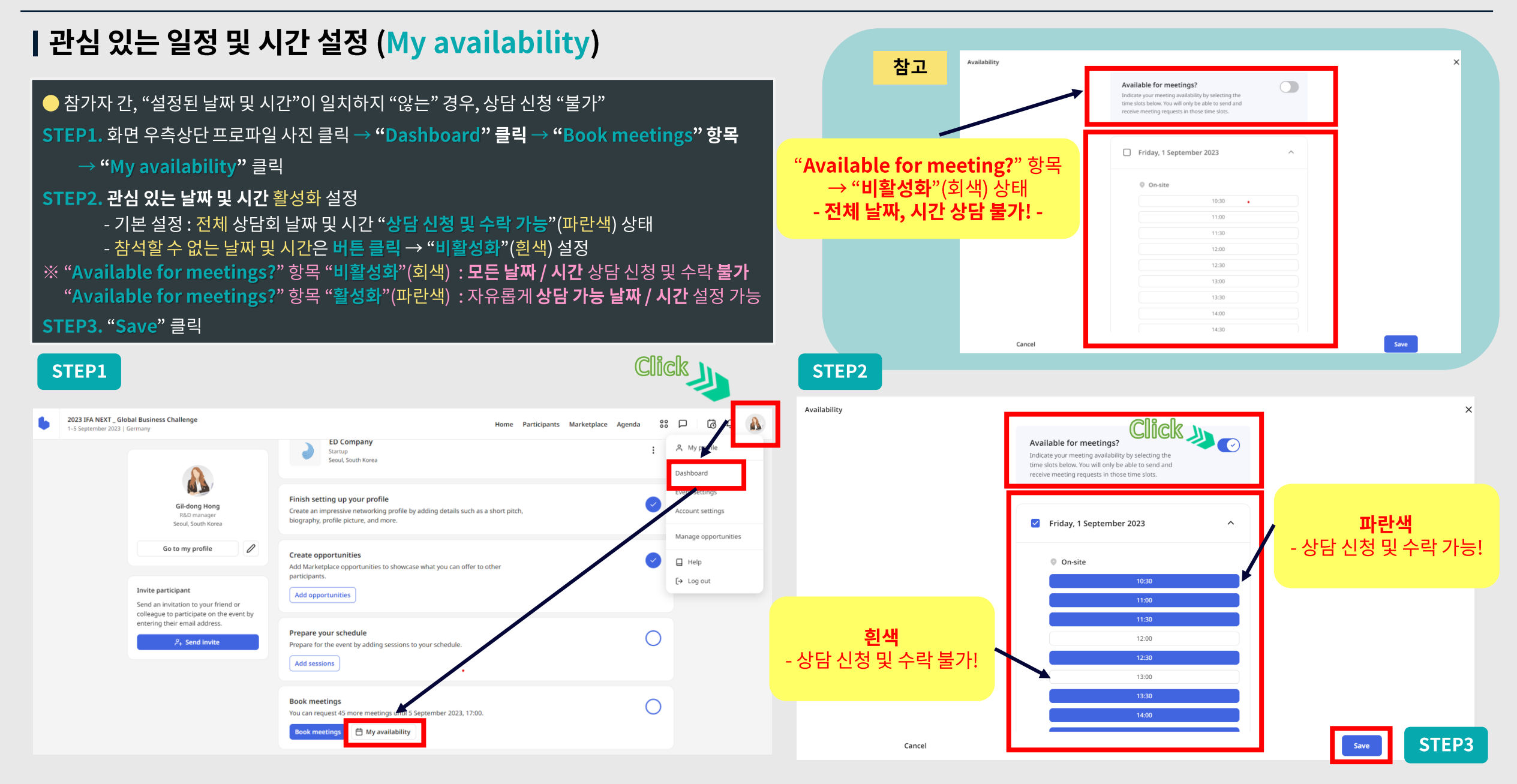

#### 

#### Click 방법2 | 상담 신청 화면 접속 (Participants) 2023 IFA NEXT \_ Global Business Challenge 00 5 Home Participants Marketplace Agenda 1-5 September 2023 | Germany 8 My pi ED Company Startup | 🕒 Global Business Challenge 참가 해외 기업 목록 <u>확인</u> 후 상담 신청 Seoul, South Korea Dashboard Event settings [방법1] B2B 상담회 플랫폼 우측 상단 "Participants" 탭 클릭 Gil-dong Hong Account settings Finish setting up your profile R&D manager Seoul, South Korea Create an impressive networking profile by adding details such as a short pitch, [방법2] 화면 우측상단 프로파일 사진 클릭 → "Dashboard" 클릭 → "Book meetings" 항목 → biography, profile picture, and more. Manage opportunities Go to my profile 0 "Book meetings" 클릭 → "Participants" 탭 접속 🔲 Help Create opportunities Add Marketplace opportunities to showcase what you can offer to oth [→ Log out Invite participant participants. Send an invitation to your friend or Add opportunities colleague to participate on the event by entering their email address. <sub>2+</sub> Send invite Prepare your schedule Prepare for the event by adding session ir schedule 방법1 Add sessions "Participants" 탭 접속 Book meetings 2023 IFA NEXT \_ Global Business Challenge meetings until 5 Septem You can req 5 Ď A Participants Agenda 80 etplace 1-5 September 2023 | Germany Book meetin ilability ALL YOUR MATCHES BOOKMARKED ↓↑ Relevance 2023 IFA NEXT Global Business Challenge ĭck Û Ö \$\$ P Home Participants Marketplace Agenda 1-5 September 2023 | Germany () You can request 45 more meetings until 5 September 2023, 17:00. 2 RESULTS Reset ↓↑ Relevance YOUR MATCHES BOOKMARKED ALL Q Search participants Gil-dong Hong You can request 45 more meetings until 5 September 2023, 17:00. × R&D manager 2 RESULTS Reset Countries ^ Seoul, South Korea ED Company South Korea (2) Q Search participants ED Company Is developing a revolutiionary ICT platform To help European consumers Find Gil-dong Hong reliable technology partners easier and faster. R&D manage Countries 🔨 SKILLS ICT AI Seoul, South Korea ED Company INTERESTS Digital Health South Korea (2) ED Company Is developing a revolutiionary ICT platform To help European consumers Find reliable technology partners easier and faster. SKILLS ICT Vicky Nam $\square \square +$ INTERESTS Digital Health VN Seoul. South Korea EDB Test Vicky Nam SKILLS ICT VN Seoul, South Korea INTERESTS Investme EDB Test SKILLS ICT INTERESTS Investmen

## | 해외 기업 목록 및 관심 기업 프로파일 확인

## ● 상담 신청을 희망하는 해외 기업 담당자 프로파일 확인 후 <u>상담 신청</u>

STEP1. "Participants" 탭에서 해외 기업 목록 확인

STEP2. 관심 기업의 담당자명 클릭 → 해당 기업 프로파일 확인

**STEP3. "Request meeting"** 클릭 ※ 한국 기업 – 한국 기업 간 상담 신청 불가

#### STEP1

#### STEP2

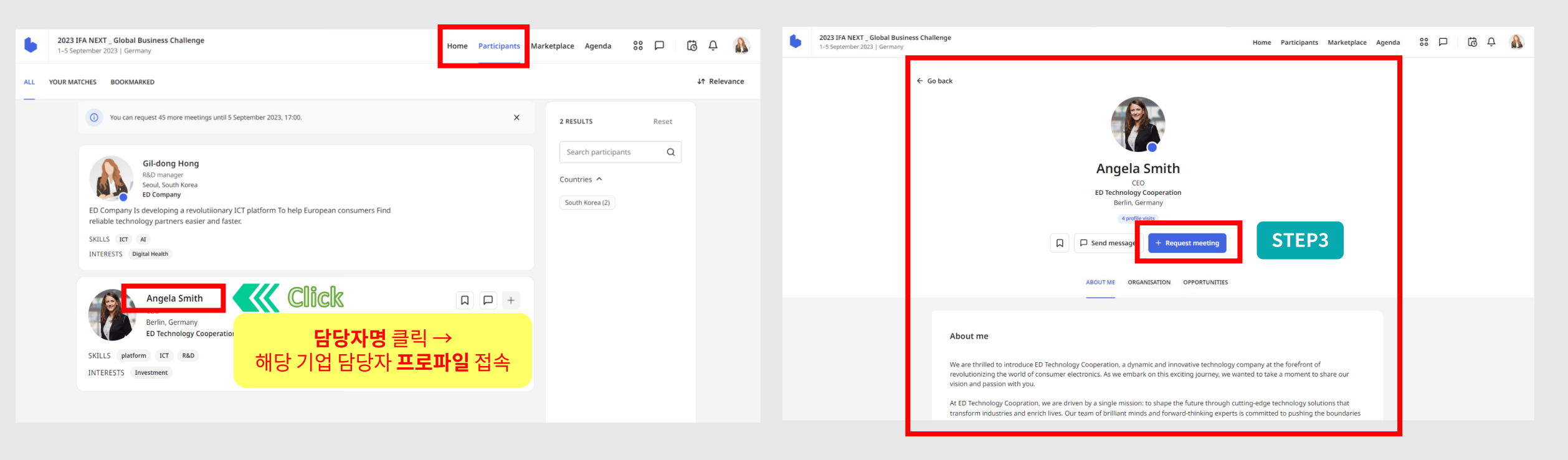

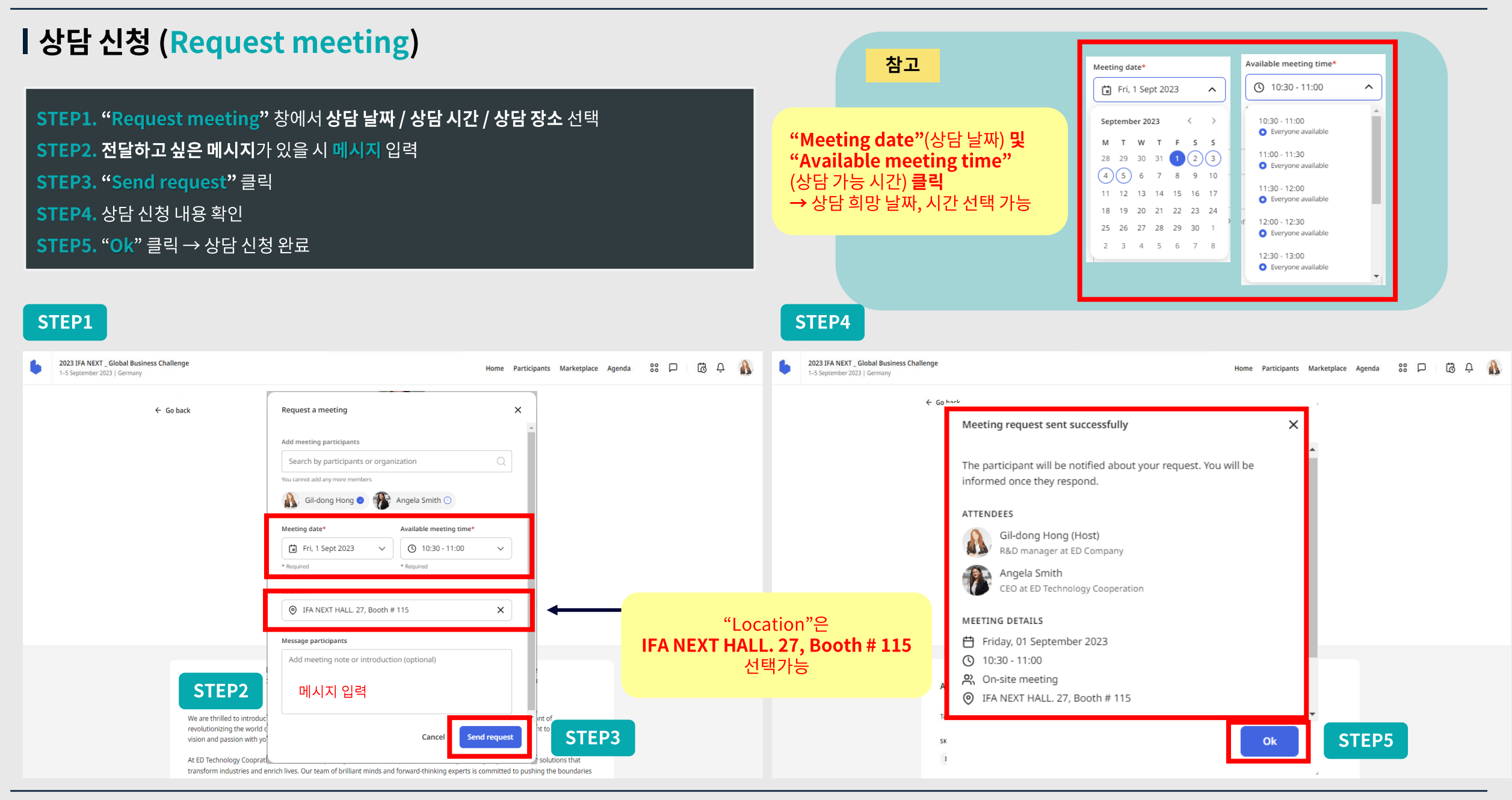

## ㅣ해외 기업 상담 승인

|                                                                                                    | 2023 IFA NEXT_Global Business Challenge     Home     Participants     Marketplace     Agenda     #     P     Id     #     #                                                                                                    |
|----------------------------------------------------------------------------------------------------|----------------------------------------------------------------------------------------------------|
| <ul> <li>◆ 상담 신청 받은 해외 기업의 상담 일정 승인</li> <li>[방법1] 해외 기업 B2Match 플랫폼 우측 상단 "<sup>**</sup>" 클릭 → 해당 상담 신청 "Accept" 클릭</li> <li>[방법2] 상담 신청 내용 Email 통보 확인 → "View meeting" 클릭 → "<sup>**</sup>" 접속 → 해당 상담 신청 "Accept"</li> <li>※ 만약 해외 기업이 해당 일정 "거절"시,</li> <li>"메시지 기능"을 통해 상담 가능 일정 등 세부 사항 조율 후 "재신청" (24쪽 참고)</li> </ul>                                                                                                    | 클릭<br>(Decoming) Cancele Pat<br>(Decoming) Cancele Pat<br>(Decoming) Can |
| 방법1 방법2                                                                                                    | Canceled meetings (2)                                                                                                    |
| 2023 IFA NEXT_Global Business Challenge       Home       Participants       Marketplace       Agenda       Image: Click of the second second s                                                                                                    | Hong requested a meeting with you @<br>2023 IFA NEXT _ Global Business Challenge <noreply@m.b2match.io> VIP<br/>hwa_sun89@naver.com<br/>4일 (퀄) 오전 6:52</noreply@m.b2match.io>                                                                                                    |
|                                                                                                    | 2023 IFA NEXT _ Global Business Challenge<br>1 - 5 September 2023 / Germany                                                                                                    |
| 10:30 - 11:00<br>ID Company<br>ID Site meeting ID FA NEXT HALL 27, Booth # 115<br>ID Company<br>ID Site meeting ID FA NEXT HALL 27, Booth # 115<br>ID Company<br>ID Site meeting ID FA NEXT HALL 27, Booth # 115<br>ID Company<br>ID Site meeting ID FA NEXT HALL 27, Booth # 115<br>ID Company<br>ID Site meeting ID FA NEXT HALL 27, Booth # 115<br>ID Company<br>ID Site meeting ID FA NEXT HALL 27, Booth # 115<br>ID Company<br>ID Site meeting ID FA NEXT HALL 27, Booth # 115<br>ID Site meeting ID FA NEXT HALL 27, Booth # 115<br>ID Site meeting ID FA NEXT HALL 27, | Dear Angela Smith,<br>Gil-dong Hong requested a meeting with you!                                                                                                    |
| Canceled meetings (1) Thursday, 31 August 2023 ^ Show less                                                                                                    | Angela Smith<br>CEO<br>En Technology Cooperation<br>Berlin, Germany<br>Pending                                                                                                    |
| 10:30 - 11:00 Gil-dong Hong C<br>ED Company<br>On-site meeting<br>Canceled C Received invitation & 1 Accepted, 1 Canceled                                                                                                    | Vorw Meeting CUICK<br>You can request and accept meetings unit 5 Sep 2023.<br>You received this email because you signed up for 2023 IFA NEXT_Global Business<br>Challenge.                                                                                                    |

## | 상담 일정 매칭 완료 확인

## [**방법1**] B2B 상담회 플랫폼 우측 상단 " <mark>፡፡</mark> " 클릭

"Upcoming"(예정 상담), "Canceled"(취소 상담), "Past"(지난 상담) 목록 확인 가능 [방법2] B2B 상담회 플랫폼우측 상단 "알람" 기능으로 확인 가능 [방법3] 등록된 Email로 상담 승인 내용 자동 통보

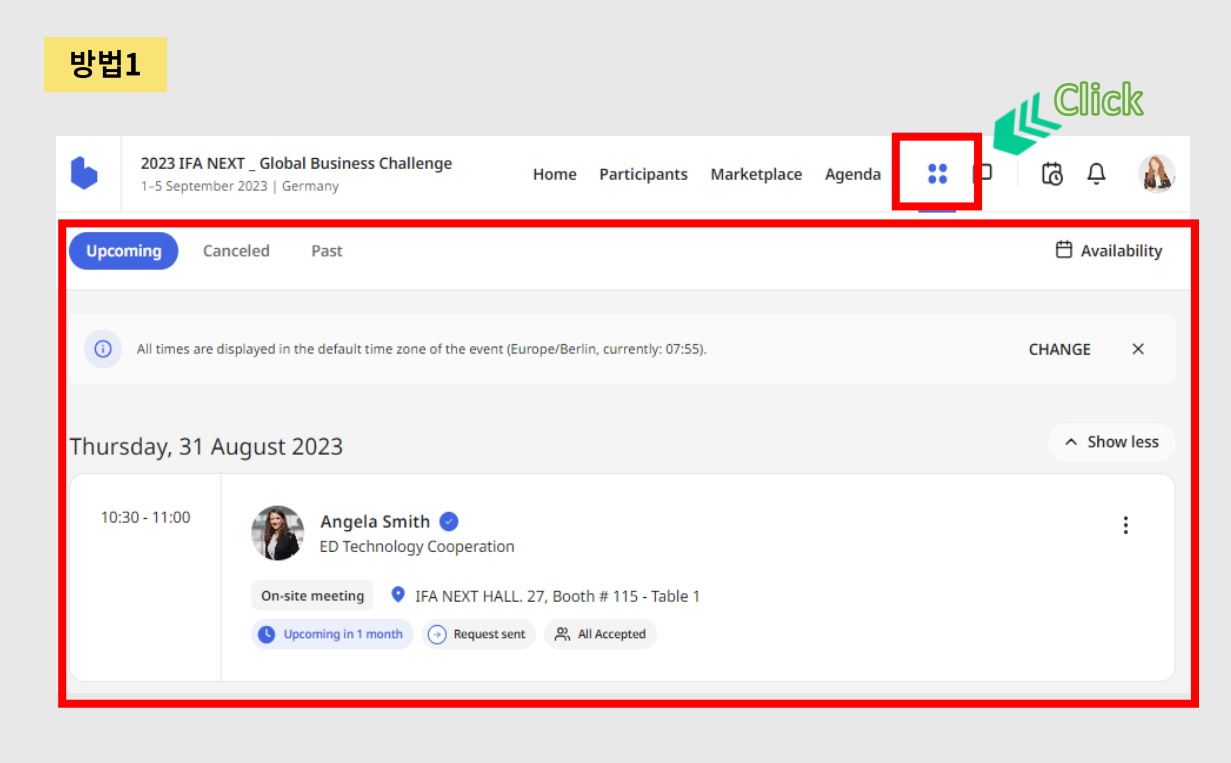

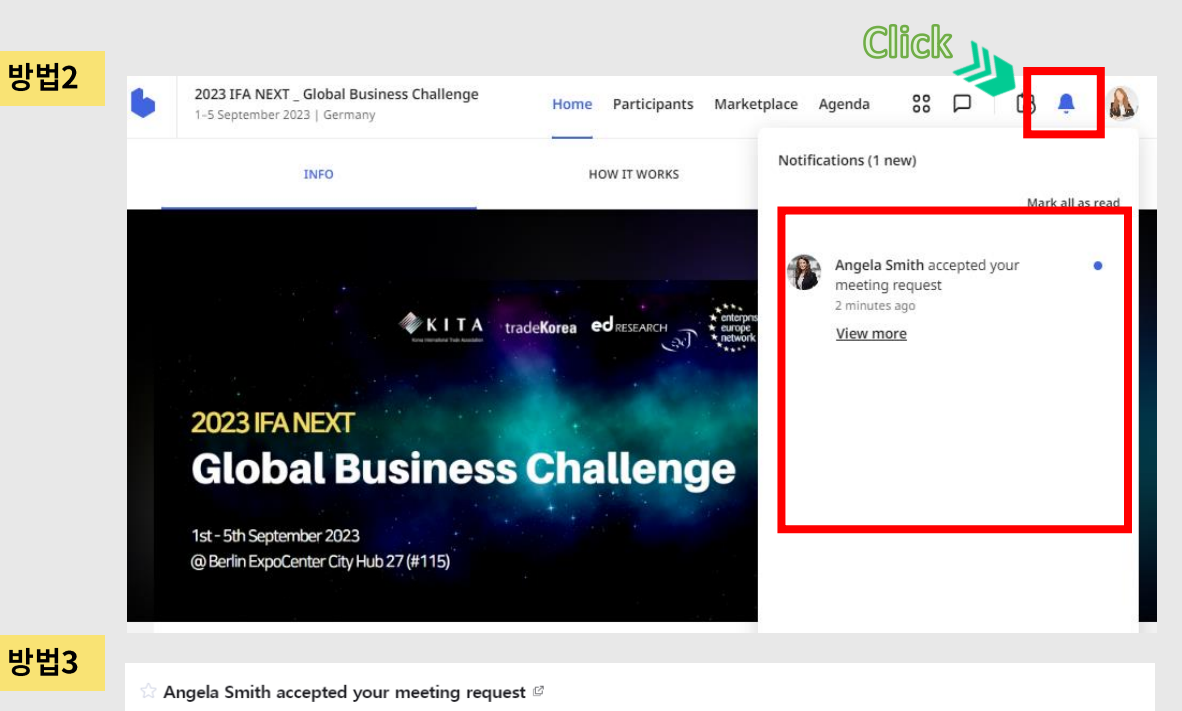

```
▲ 보낸사람 2023 IFA NEXT _ Global Business Challenge <noreply@m.b2match.io> (VIP)
```

받는사람 angela\_global@naver.com

2023년 7월 24일 (월) 오전 7:23

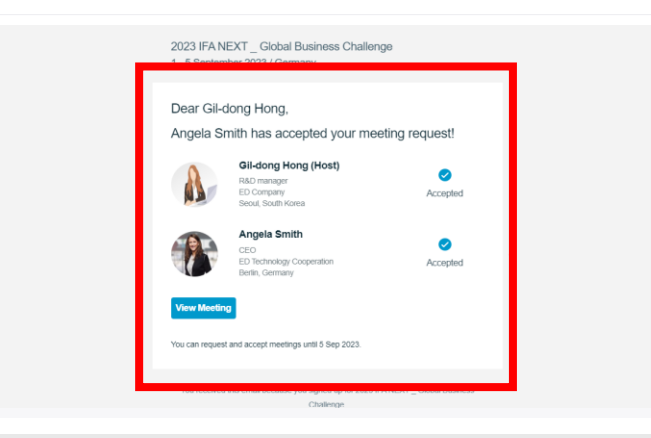

## | 메시지 기능

# STEP1. 메시지 페이지 접속 [방법1] B2B 상담회 플랫폼 우측 상단 " □ " 클릭 [방법2] B2B 상담회 플랫폼 우측 상단 "Participants" 클릭 → 해외 기업 항목의 " □ " 클릭 STPE2. 메시지 입력 → " ▷ " 클릭 ※ 추가 자료 요청, 상담 날짜 및 시간 조율 관련해 자유롭게 해외 기업과 의사소통 가능

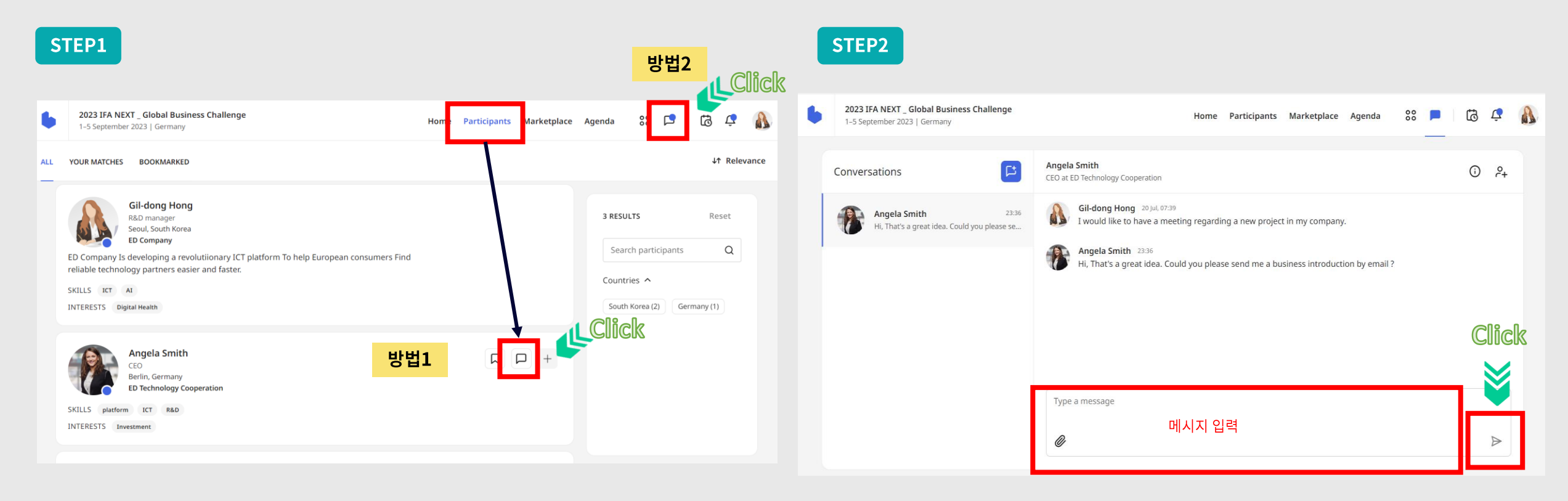

## ┃ 상담회 현장 상담 참여

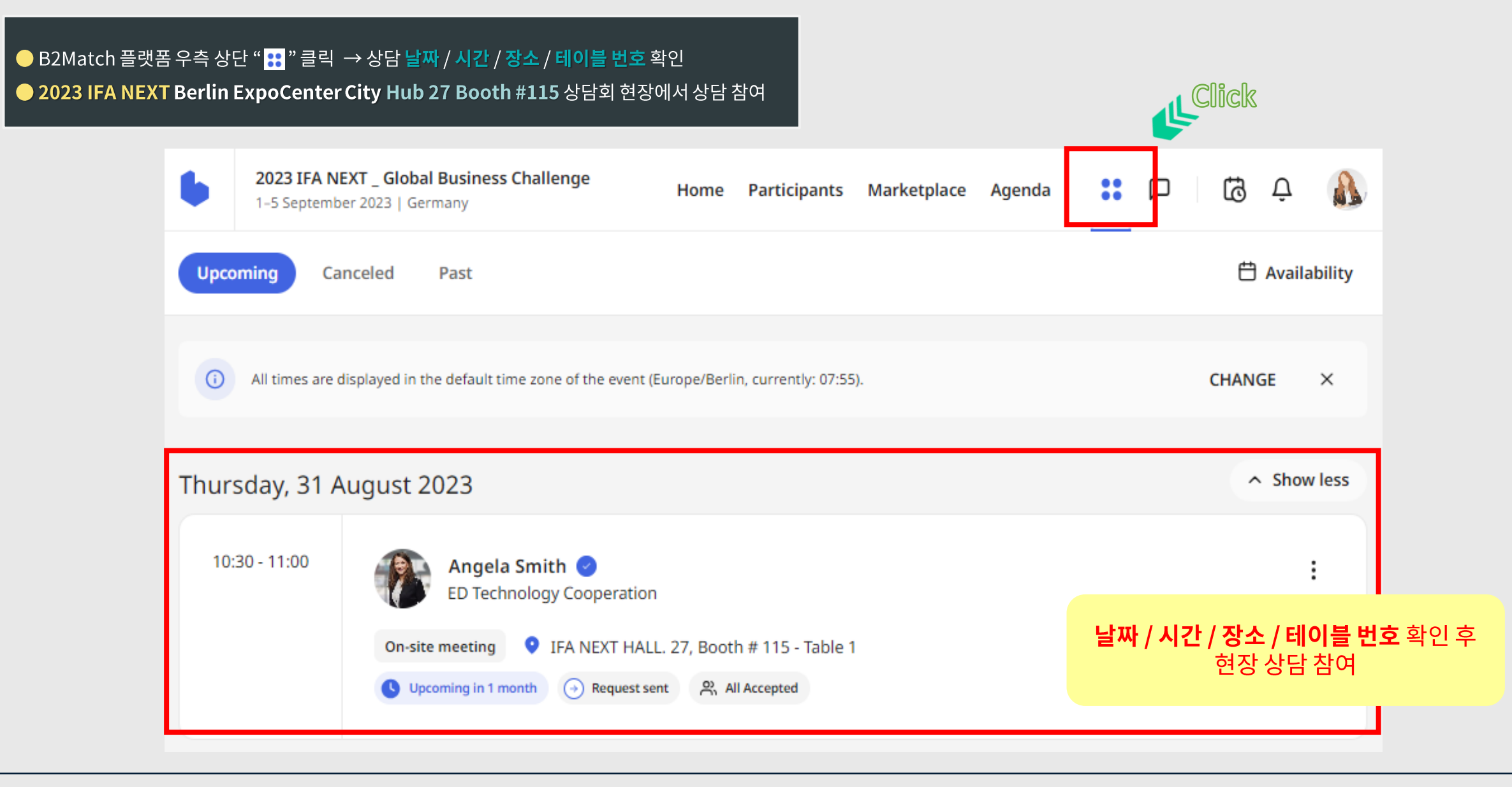

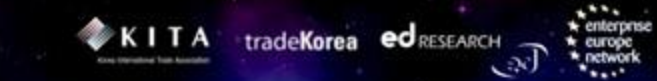

## 4. 상담일지 작성

## | 상담일지 작성

#### 2023 IFA NEXT Global Business Challenge B2B 1:1 매칭상담회 상담일지

| 상담날짜               | ( )월( | ) 일 ( | )요일 | 상담시간   | (오전/오후) |
|--------------------|-------|-------|-----|--------|---------|
| 상 담 자<br>(국내기업/기관) | 소 속   |       |     | 성명/직함  |         |
| 상 담 자              | 소 속   |       |     | 연락처    |         |
| (해외기업/기관)          | 성명/직함 |       |     | E-mail |         |
|                    |       |       |     |        |         |
| 주요상담내용<br>예)       |       |       |     |        |         |
| *타겟과제              |       |       |     |        |         |
| *협력주제              |       |       |     |        |         |
| *업덕내용<br>*주체별 역할   |       |       |     |        |         |
|                    |       |       |     |        |         |
|                    |       |       |     |        |         |
| 향후                 |       |       |     |        |         |
| 협력계획               |       |       |     |        |         |
|                    |       |       |     |        |         |
|                    |       |       |     |        |         |

#### ★ 상담일지 양식은 <u>이메일로 사전 송부</u> 예정이며, 반드시 작성 해 주셔야 <u>사후 관리까지 지원 가능</u> ★

₩ 본 일지는 향후 사후관리에 중요한 근거가 되는 자료이니, 가급적 명료하게 기록해 주십시오.

## 2023 IFA NEXT Global Business Challenge

1<sup>st</sup> – 5<sup>th</sup> September 2023 @Berlin ExpoCenter City Hub 27 (#115)

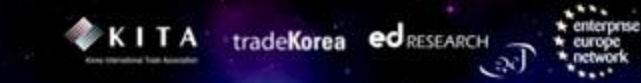

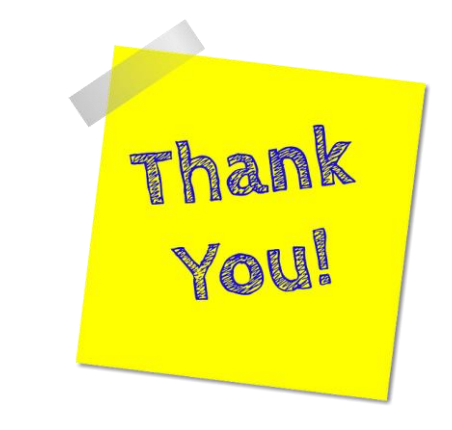

# 감사합니다.

문의: ㈜이디리서치 글로벌사업본부

02-3016-5402(~3) een@edresearch.co.kr